## Inactivate a System

Last Modified on 12/16/2024 4:23 pm EST

A System is attached to a Site, which is attached to Customer record. To inactivate a System, you must first access the customer record.

From the main menu, arrive at the Customers list with this path: CRM > Customers.

The Customers list opens. If you know the name of the customer to which the Site is attached, locate the Customer, and then click the hyperlink in the Customer # column to open the customer record.

If you do not know the customer number or customer name to which the Site is attached, however you do know the Site Name, click the Sites tab to search for the customer by Site Name.

| С | Customers                                                     |                                                                                      |   |                         |               |          |         |             |           |   |  |  |  |
|---|---------------------------------------------------------------|--------------------------------------------------------------------------------------|---|-------------------------|---------------|----------|---------|-------------|-----------|---|--|--|--|
|   | Customers Sites Systems                                       |                                                                                      |   |                         |               |          |         |             |           |   |  |  |  |
| ( | Search Customers                                              | Search Customers Q + Add Customer 🔹 Export to Excel                                  |   |                         |               |          |         |             |           |   |  |  |  |
|   | Drag a column header and drop it here to group by that column |                                                                                      |   |                         |               |          |         |             |           |   |  |  |  |
|   | Customer # 🕴 :                                                | Name                                                                                 | : | Address :               | City          | ÷        | State : | Balance Due | Total RMR |   |  |  |  |
|   | 3654                                                          | Holmes Fans                                                                          |   | 10556 Washington Street | Chagrin Falls |          | он      | \$0.00      | \$0.00    | Ī |  |  |  |
|   | 3652                                                          | 52     Cactus World       05     Smith, Aaron       04     Allen Automotive Services |   | 3601 Saguaro Street     | Tucson        |          | AZ      | \$0.00      | \$0.00    | L |  |  |  |
|   | 3505                                                          |                                                                                      |   | 123 Main St             | Columbus      |          | ОН      | \$182.81    | \$30.00   |   |  |  |  |
|   | 3504                                                          |                                                                                      |   | 634 Morgan Street       | Cincinnati    |          | ОН      | \$182.81    | \$30.00   |   |  |  |  |
|   | 3502                                                          | Tesay                                                                                |   | Address1                | City          |          | ОН      | \$0.00      | \$0.00    |   |  |  |  |
|   | 3499                                                          | Edwards Security                                                                     |   | 345 Main Street         | Columbus      |          | ОН      | \$221.47    | \$55.00   |   |  |  |  |
|   | 3498                                                          | 98 Crafted Crates                                                                    |   | 233 Widmore Ave         | Columbus      | Columbus |         | \$222.56    | \$30.00   |   |  |  |  |
|   | H < 1 2 > H 1-100 of 178 items C Refresh                      |                                                                                      |   |                         |               |          |         |             |           |   |  |  |  |

The Customer record opens. Click the Sites/Systems tab, and then in the Site Number column, click the hyperlink of the Site to which System is attached that you want to edit.

| Cactus World Outomer #3652 Active Normal Commercial - Since 12/5/21        | 🖉 Est 🖄 History                                                                                                    |
|----------------------------------------------------------------------------|----------------------------------------------------------------------------------------------------|
| Customer Aging                                                             | Address     3601 Saguaro Street<br>Tucson, AZ 85773     Salespenson     Theresa Scalia       Phone     (888) 234-8765     Default Term       Cell     Default Term       Email     theresa@boldgroup.com       Delivery RMR Inv     Term |
| Invoices Credits Sites/Systems PMR Work Orders Proposals Payment     0 0 0 | ta CC/6Check Notes Contacts Documents Archive Custom Fields eForms Email •                                                                                                    |
| Site N_ : Site Name Cactus World-Corporate                                 | i     Address     i     City     i     Sta     i       3601 Saguaro Street     Tucson     AZ                                                                                                    |
| н к 1 ж н                                                                  | 1-1of1items & Refresh                                                                                                    |

The Site record opens. Click the Systems tab. A list of Systems attached to the Site is listed in the grid area. In the

## System Number column, click the hyperlink of the System you want to edit.

| < O 1 - Cactus World-corporate<br>Active O Cactus World - 3652                                                                |                              |                                                                                                    |                        | <b>/</b>                                                                             | dit 🚝 Tasks 🏷 History |
|----------------------------------------------------------------------------------------------------|------------------------------|----------------------------------------------------------------------------------------------------|------------------------|--------------------------------------------------------------------------------------|-----------------------|
| ✓         3601 Saguaro Street, Suite 550 Tucson, AZ 85773            (888) 234-8765           ■         theresa⊜boldgroup com | RMR<br>\$0.00                | Warranty Start         12/05/2021           Warranty Labor         1Year Parts &           Warranty Part         1Year Parts &           Service Level         SVC T&M RES | Labor                  | Sales Tax<br>Tax Rate 10.555<br>Tax Exempt -<br>Site Since 12/05/<br>Inactive Date - | a<br>%<br>2021        |
| Notes Systems RMR Work-Orders Site Parts 0 0 Steeperts 0                                                                      | Contacts Zones Aut<br>0 0    | norities Docs Custom Fields<br>0                                                                                                    | Item Defaults          | eForms Part Ledger                                                                   | External              |
| Drag a column header and drop it here to group by that column                                                                 |                              |                                                                                                    |                        |                                                                                      |                       |
| System # E System Type<br>3652-01 Burglar Alarm                                                                               | i Panel Type<br>Vista 100 Co | ontrol Panel                                                                                                    | i Warrant<br>Mar 1, 20 | ty Start<br>D22                                                                      | :                     |
|                                                                                                    |                              |                                                                                                    |                        |                                                                                      |                       |
|                                                                                                    |                              |                                                                                                    |                        |                                                                                      |                       |
| H 4 1 > H                                                                                                    |                              |                                                                                                    |                        |                                                                                      | 1-1of1items C Refresh |

The System record opens. Click the Edit button located at the upper right of the page.

| <ul> <li>3652-01 - Burglar Alarm</li> <li>Active ⊕ Cactus World ♥ Cactus World-Corporate</li> </ul> |           |                                |                                 |                                                      |            |            | 🖋 Edit | ¥⊒ Tasks   | 3 History |
|----------------------------------------------------------------------------------------------------|-----------|--------------------------------|---------------------------------|------------------------------------------------------|------------|------------|--------|------------|-----------|
| PanelType Vista 100 Panel Location Mechanical room  Comments -                                      |           | Warrant<br>Warran<br>Warran    | y Labor<br>ity Part<br>ty Start | 1 Year Parts & La<br>1 Year Parts & La<br>03/01/2022 | bor<br>bor |            | _      |            |           |
|                                                                                                    |           | Servic<br>Central<br>Account N | e Level<br>Station<br>lumber    | SVC T&M COM<br>-<br>23-3652-01                       |            |            |        |            |           |
|                                                                                                    |           | Inactiv                        | ve Date                         | -                                                    |            |            |        |            |           |
| Notes RMR WorkOrders System Parts Call List Zones 1<br>0 0 0 0 0 0 0 0                              | Utilities |                                |                                 |                                                      |            |            |        |            |           |
| + Add Note                                                                                          |           |                                |                                 |                                                      |            |            |        |            |           |
| Note                                                                                                |           | Modified :                     | Modifie                         | ed By                                                | Туре :     | Expiration | :      |            |           |
|                                                                                                    |           | No records available.          |                                 |                                                      |            |            |        |            |           |
| и « » н                                                                                             |           |                                |                                 |                                                      |            |            | 0 - 0  | of 0 items | C Refresh |

The System record opens in edit mode.

Once the System record is in edit mode, set the Inactive toggle button to On. The Inactive Date auto-fills with today's date and cannot be modified. Click the Save button when finished.

| < 🕝 3652-01<br>Active 🔒 Ca | - Burglar Alarm<br>ctus World    Cactus World-Corporate |                           |                      | Save X Cancel |
|----------------------------|---------------------------------------------------------|---------------------------|----------------------|---------------|
| System Number -            | 3652-01                                                 | Warranty Labor •          | 1 Year Parts & Labor | *             |
| Account Number             | 23-3652-01                                              | Warranty Part •           | 1 Year Parts & Labor | •             |
| System Type •              | Burglar Alarm                                           | Warranty Start Date •     | 3/1/2022             |               |
| Panel Type •               | Vista 100 💌                                             | Service Level •           | SVC T&M COM          | ٣             |
| Panel Location             | Mechanical room                                         | Inactive<br>Inactive Date | month/day/year       | Ē             |
| Central Station            | ×                                                       |                           |                      |               |
| Comments                   |                                                         |                           |                      | 0/250         |